附件 3:

# 天门市义务教育阳光招生服务平台 <mark>操作</mark>指南

天门市教育局 2025 年 6 月

| 目录 |  |
|----|--|
|----|--|

| 1.登录招生平台   | 3  |
|------------|----|
| 2.报名政策查看   | 5  |
| 3.添加绑定我的孩子 | 6  |
| 4.在线报名     | 8  |
| 5.报名信息查询   | 16 |

#### 1.登录招生平台

(1) 访问天门市义务招生报名平台

手机访问方式:

①登录"鄂汇办"APP(或扫码下载"鄂汇办"APP)

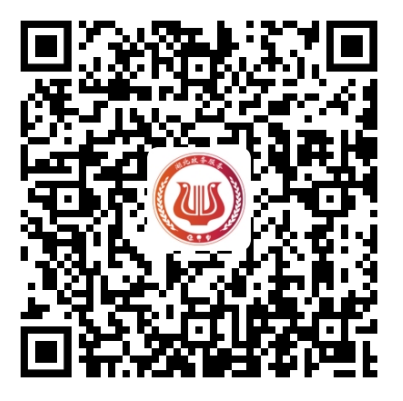

件事"。

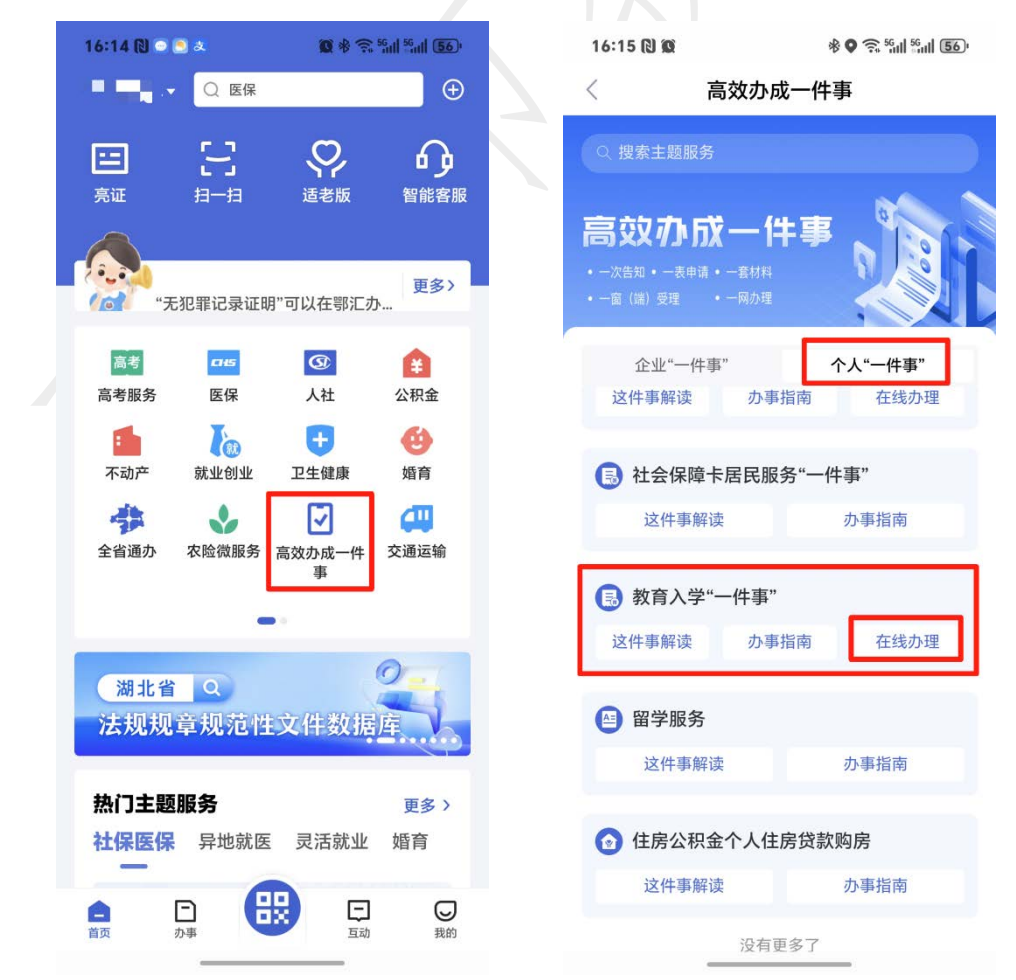

| 16:15 🕲 🕸     | * • • • • • • • • • • • • • • • • • • • |    | 16:38 🕲 | 10                             | * 🙃 <sup>56</sup> ul <sup>56</sup> ul <b>54</b> ) |  |
|---------------|-----------------------------------------|----|---------|--------------------------------|---------------------------------------------------|--|
| <             | 高效办成一件事                                 |    | ×       | 高效办成一件事<br>whjkqtest.changyan. | <b></b>                                           |  |
| <b> - - -</b> | 区划选择                                    |    | 教育入     | 学"一件事"                         | -                                                 |  |
|               |                                         |    | 智能导服,为  | 的您提供准确办事指导                     |                                                   |  |
| 十堰市           |                                         |    | 4       | 171 11 71 17                   |                                                   |  |
| 荆州市           |                                         |    |         | 招生以策                           | $\odot$                                           |  |
| 荆门市           |                                         |    | 04      | 7 /2                           |                                                   |  |
| 鄂州市           |                                         |    | B       | 在线报名                           | $\mathbf{\Sigma}$                                 |  |
| 孝感市           |                                         |    |         |                                |                                                   |  |
| 黄冈市           |                                         |    |         | /                              |                                                   |  |
| 咸宁市           |                                         |    | 1       | 我的孩子                           | $\odot$                                           |  |
| 随州市           |                                         |    |         |                                |                                                   |  |
| 恩施州           |                                         |    | E       | 据名信息杳询                         | 0                                                 |  |
| 仙桃市           |                                         |    |         |                                |                                                   |  |
| 天门市           |                                         |    |         |                                |                                                   |  |
| 潜江市           |                                         |    |         |                                |                                                   |  |
| 神农架林区         |                                         |    |         |                                |                                                   |  |
| 上一步           | 步下一步                                    | 17 |         |                                |                                                   |  |
|               |                                         |    |         |                                | -                                                 |  |

③点击【在线办理】,选择行政区划,点击【下一步】,进入平台。

## 电脑浏览器访问方式:

①登录湖北政务网(http://zwfw.hubei.gov.cn/),在首页选择【高效办成一件事】

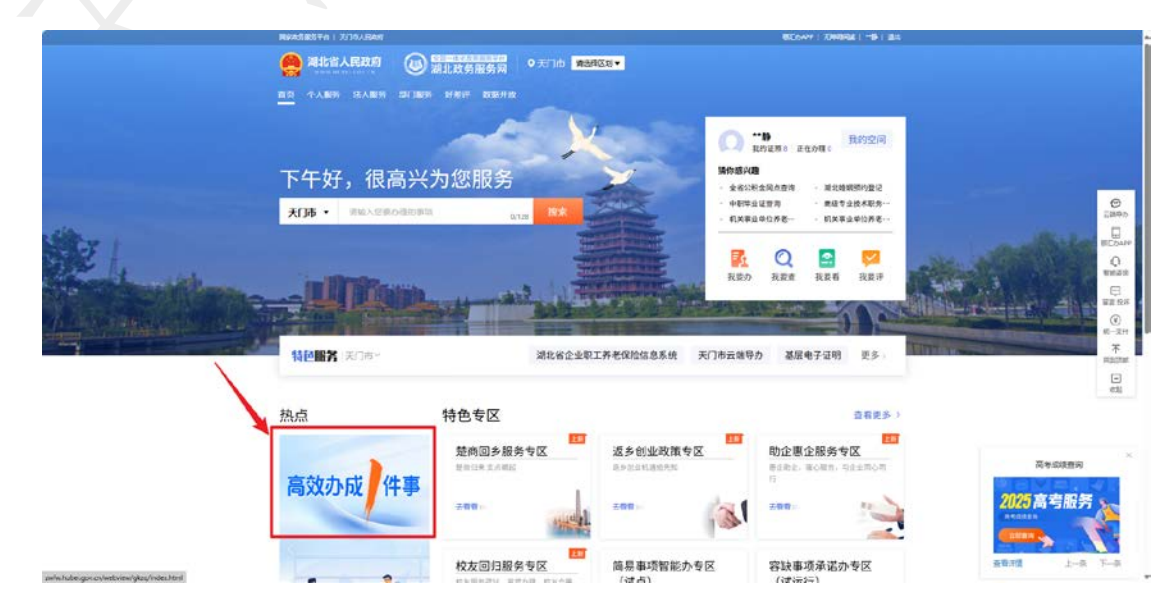

②在高效办成一件事的专栏下选择"入学"里面的【教育入学"一

件事"】

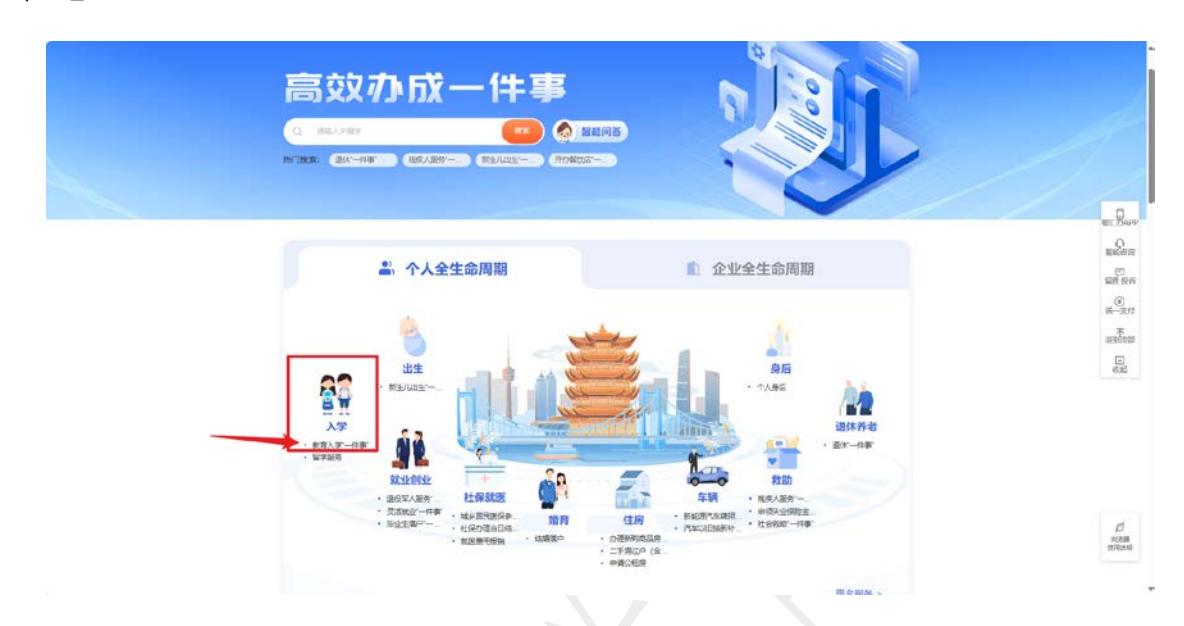

③选择行政区划为"天门市",点击【在线办理】,即可进入报名 平台。后续按照平台步骤指引,一步步操作,上传报名资料即可完成 报名。

| <u>.</u> | Mézőikűtén i XilóABan                                                                                                    | BEDWY (204842) 19 ( \$ 365 ) als                                                                                                    |
|----------|----------------------------------------------------------------------------------------------------|----------------------------------------------------------------------------------------------------|
|          | 湖北省人民政府 (1) 湖北政务服务网 •天门也 ····································                                                                                     |                                                                                                    |
|          | 自然 个人服务 法人服务 新闻服务 经修准 数据开放                                                                                                    | ANALAD PROCESSION DECEMBER OF A DECEMBER OF A DECEMBER |
|          | Q alistana − erali                                                                                                    |                                                                                                    |
|          | "高效办成一件事"进行时                                                                                                    |                                                                                                    |
|          | 让教育入学"一件事" 搭上智能化的"快车"                                                                                                    |                                                                                                    |
|          | 部をしいたがいついたますがある。地点、用い、日本田田を用いたビーボキの正、<br>は知いたクローであげ、また用の知らななたかのに、地名でいた「お田」で<br>かりかい、ほこれれ、まか、ため、RD中の方は、北村であらればかが出ます。第<br>それ、日本で意味用のなのため。<br>のための日本 |                                                                                                    |
|          | 办理事项                                                                                                    |                                                                                                    |
|          | 村口入学"一件事"(#S=>(1001778—→25(#3550)                                                                                                    |                                                                                                    |
|          | <ul> <li>第三人类的指示部</li> <li>10指制压机</li> </ul>                                                                                                    |                                                                                                    |
|          | <ul> <li>第日三</li> <li>(1998日年の頃間のご知知道</li> <li>(1998日年の頃間のご知知道</li> </ul>                                                                         |                                                                                                    |
|          |                                                                                                    |                                                                                                    |

#### 2.报名政策查看

点击【招生政策】,可查看系统内教育局发布的所有政策文件,

以及通知公告内容。

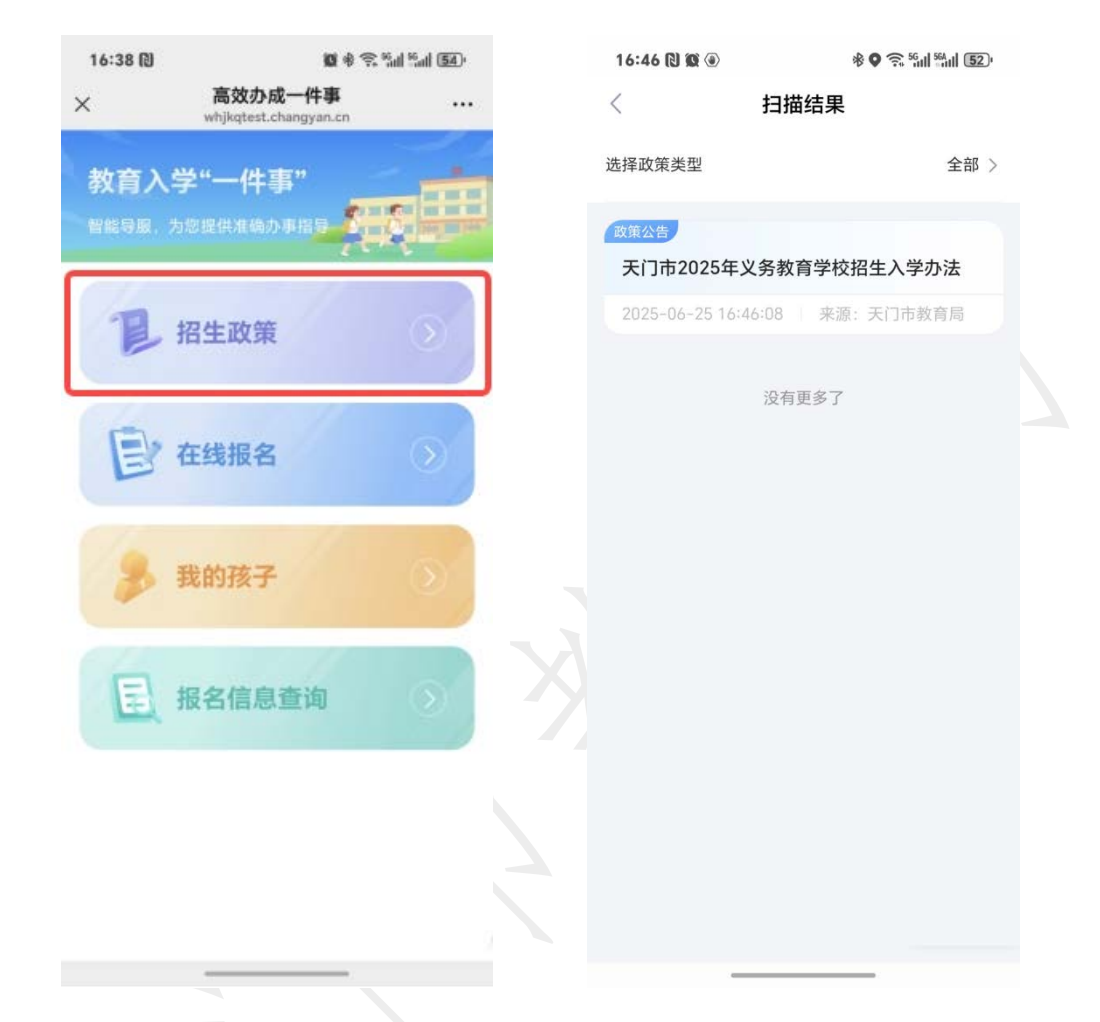

## 3.添加绑定我的孩子

点击【我的孩子】,提前绑定需要报名的学生信息,也可以在报 名过程中绑定。

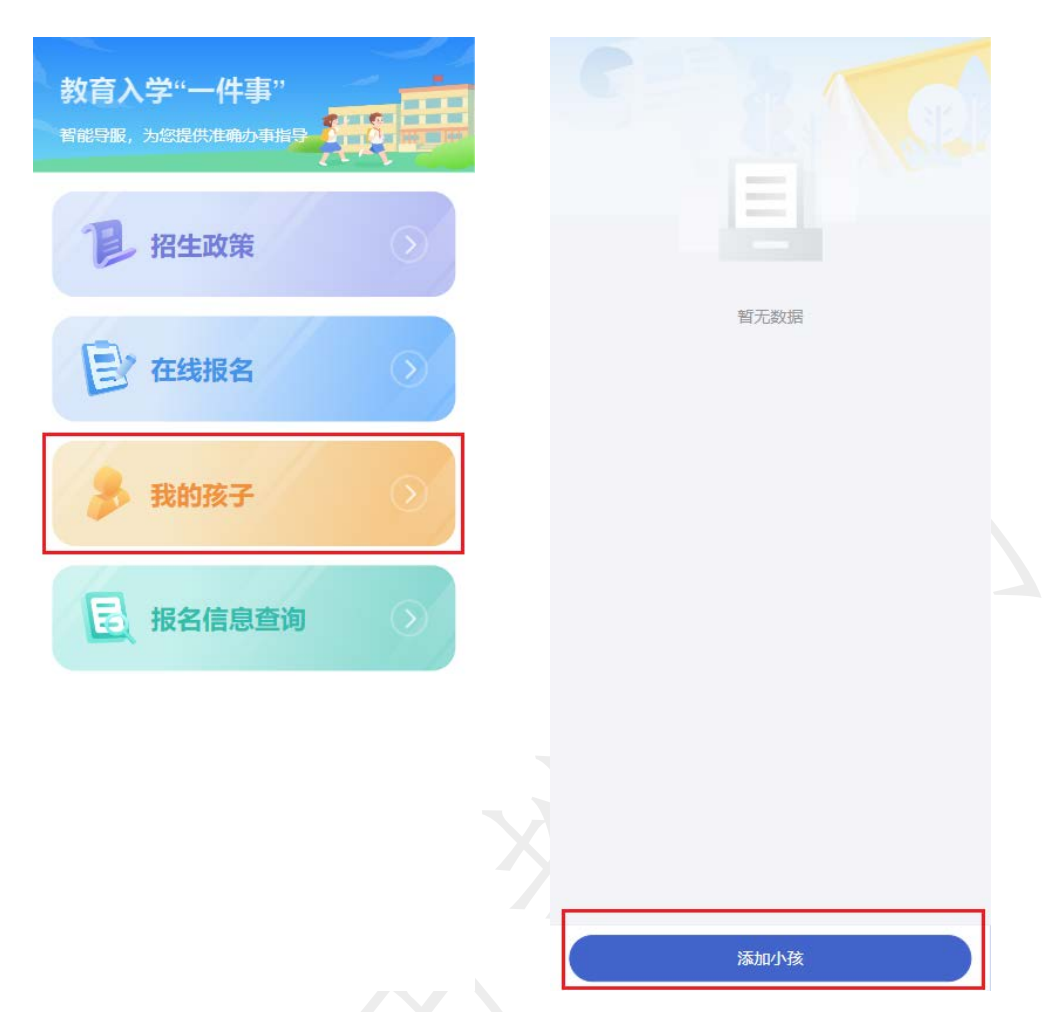

点击【添加小孩】,进入孩子信息填写页面,输入学生姓名,身份证号码,点击【确认添加】,孩子即添加成功;

添加成功的孩子,可以进行解绑,也可以修改信息。

(注:如果已经提交了报名资料信息的孩子,不能修改信息。)

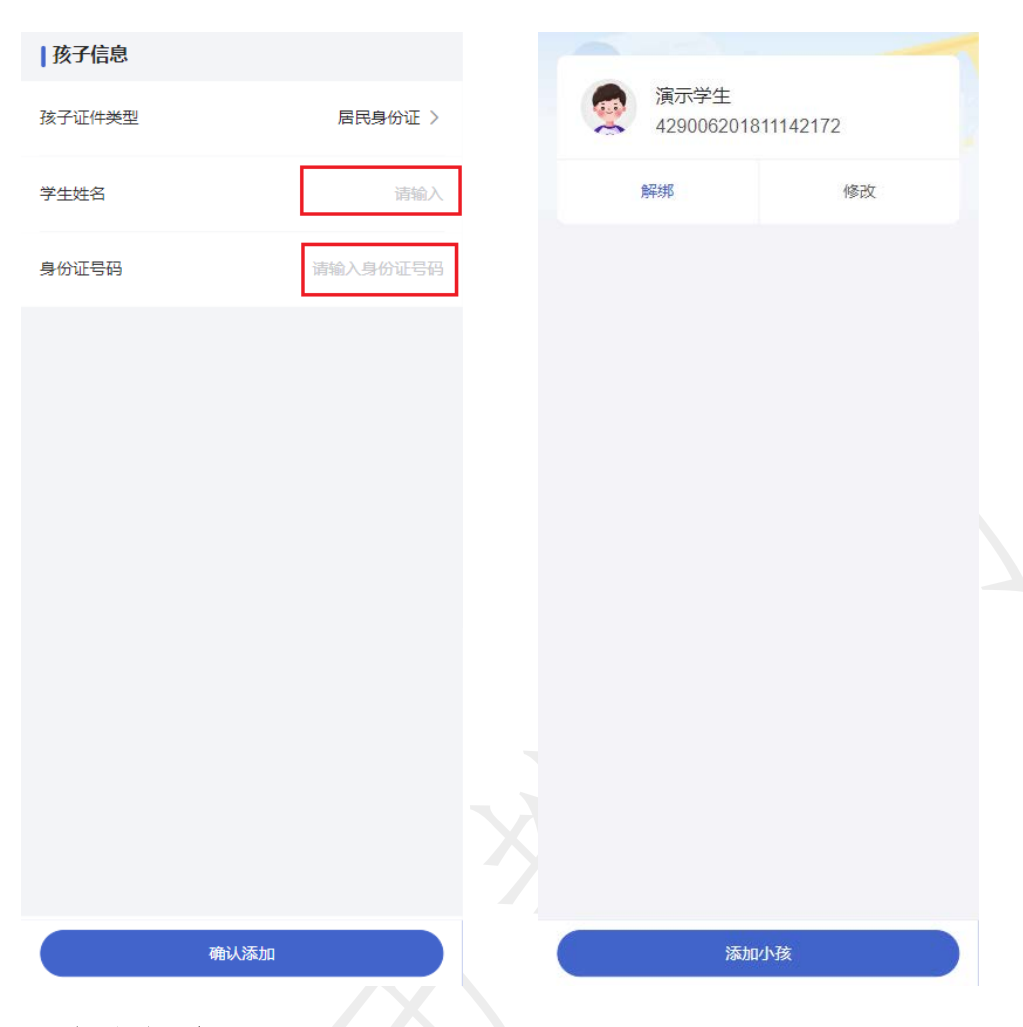

### 4.在线报名

点击【在线报名】,进入填报须知页面,请认真研读填报须知, 倒计时 10s 结束后,勾选"我已阅读以上填报须知",点击【进入填报】,进入正式填报页面。

| 教育入学"一件事"<br>智能导展,为您提供准确力事指导                  | 填报须知 情形引导 条件预检 智能填表 办理完;<br>                                                                                                    |
|-----------------------------------------------|----------------------------------------------------------------------------------------------------|
| 12 招生政策                                       | 天门市2025年义务教育学校招生入学办法<br>根据《中华人民共和国义务教育法》<br>《中华人民共和国未成华人保护法》《中共<br>中央 国务院关于深化教育教学或 梁勒                                            |
| ☐ 在线报名 ○                                      | ○方公司(1)(2)(2)(2)(2)(2)(2)(4)(元(2)(4)(4)(4)(4)(4)(4)(4)(4)(4)(4)(4)(4)(4)                                                         |
| 券 我的孩子                                        | (一)划片招生,就近入学。公办学校<br>坚持"学校划片招生、生源就近入学"原则,继续以单校划片为主要方式,落实相对<br>就近入学要求。乡镇中心学校负责本区域内<br>公民办义务教育学校招生工作。故区公办学<br>校由对教育局划定学区范围。各校严格妹社  |
| 日 报名信息查询 >>>>>>>>>>>>>>>>>>>>>>>>>>>>>>>>>>>> | 划和学区招生,不得跨学区招生。<br>(二)免试入学,公民同招。各校不得<br>通过笔试、面试、测评等方式招生。公民办<br>学校同步招生。严禁提前招生,严禁以物质<br>奖励、虚假宣传等方式争抢生源。                            |
|                                               | (三) 統一半台, 使民服务。市教育局<br>发布网上招生平台(网址: http://zufw.hub<br>ei.gov.cn/), 城区公民办学校和江汉学校<br>实行网上招生,学生网上查询招录结果,努<br>力为群众提供优质、高效、公平、便捷的服务。 |
|                                               | 二、招生办法<br>(一)城区公办学校招生办法<br>(一)城区公办学校招生办法<br>(1)(1)(1)(1)(1)(1)(1)(1)(1)(1)(1)(1)(1)(                                             |
|                                               | 进入填报(8s)                                                                                                    |

选择您小孩需要报名的就读年级,一年级/七年级。选择好后, 点击【下一步】,如您的孩子年龄正确,和选择的年级正确,且在报 名时间内,会进入下一步。

| 填报须知 情形引导 条件预检 智能填表 办理完后 | 填报须知 情形引导 条件预检 智能填表 办理完!          |
|--------------------------|-----------------------------------|
| 请选择小孩报名类型                | 正在为您预检 100%                       |
|                          | 1项符合条件                            |
|                          | 申请条件引导,提高用户办事申请成功率,减少无<br>效的办事申请! |
|                          |                                   |
|                          |                                   |
|                          |                                   |
|                          |                                   |
|                          |                                   |
|                          |                                   |
|                          |                                   |
|                          |                                   |
| 上—步 下—步                  | 上步 下步                             |

选择您刚刚绑定好的孩子,点击【下一步】,选择您报名的类型,

① 使用学生本人房产读书,请选择"房产入学(学生本人有房产)";

② 使用学生父母房产读书,请选择"房产入学(学生父母有房产)"

③ 使用学生外祖/祖父母房产读书,请选择"房产入学(学生外祖/祖父母有房产)"

④ 使用学生本人天门市户籍读书,请选择"户籍入学(学生本人户籍)";

⑤ 使用学生父母天门市户籍读书,请选择"户籍入学(学生父母户籍)";

⑥ 使用学生外祖/祖父母天门市户籍读书,请选择"户籍入学(学生外祖/祖父母 户籍)";

⑦ 跟随父母来市务工的子女,请选择"随迁务工(仅限父母)";

⑧ 跟随父母来市经商的子女,请选择"随迁经商(仅限父母)";

⑨ 如上述入学类型,都不符合,请咨询对应的学校或教育局。

选择好对应入学类型后,点击【下一步】。

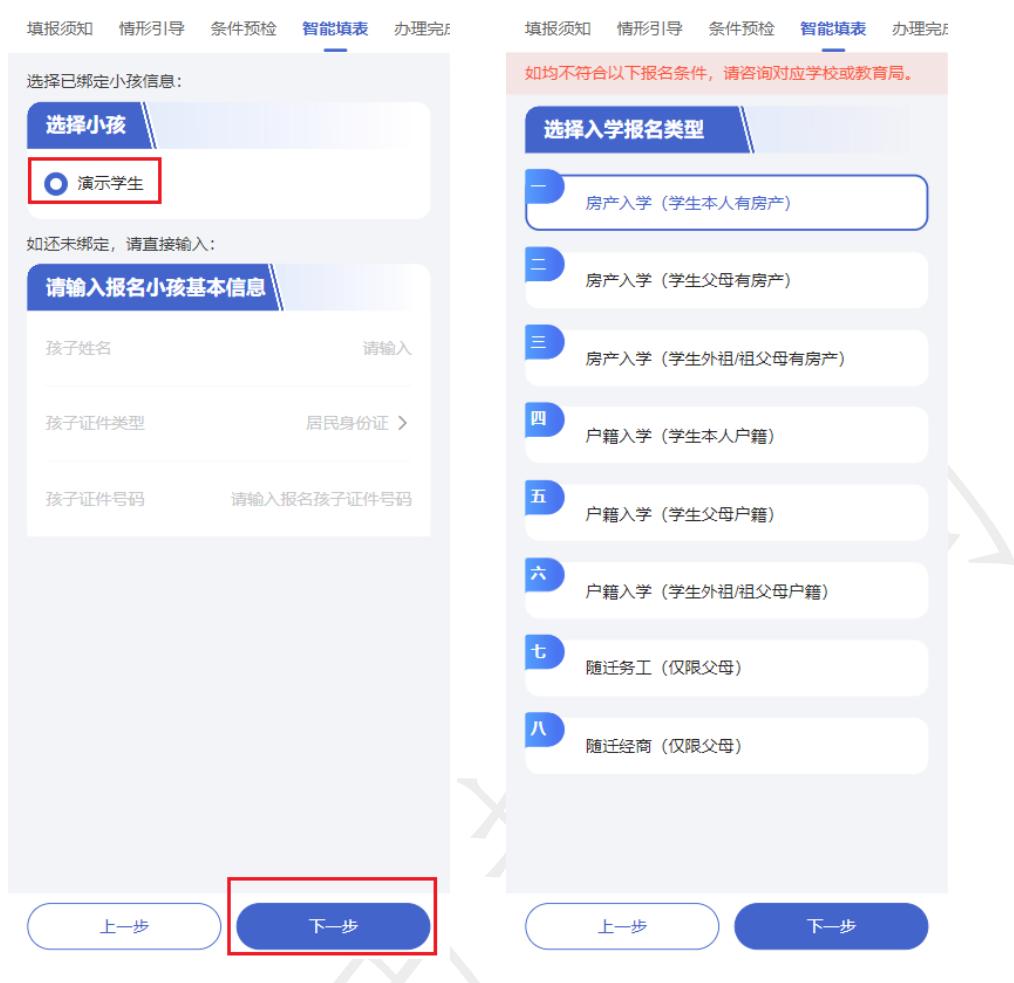

选择您报名的学校,点击【下一步】,根据您选择的入学类型,上传所有的报名资料文件。

| 真报须知 情形引导 条件预检 智能填表 办理完:                  | 0-0-                       | 0-0                     |
|-------------------------------------------|----------------------------|-------------------------|
| 当前报名小孩信息                                  | 基本信息 住房信息                  | 补充材料 材料确认               |
| 演示学生 (429006*******172) / 一年<br>级         | 孩子信息                       |                         |
| Ne of Aller                               | 学生姓名                       | 演示学生                    |
| 这样子校<br>Q、请输入学校名称搜索                       | 证件号码                       |                         |
| ● 公办学校 ○ 民办学校                             | *读手机写得用于后续报名性<br>报名期间不可更改。 | GRAND, ANTANGOISTANAEM, |
| 报名时间: 2025年7月14日 8:00 - 2025年7月21日 23:59  | 手机号码                       |                         |
| 市北湖小学<br>招生年份:2025   招生学段:小学   招生人数:5     | 备用手机号码                     | 请填写正确手机号码               |
| 市陆羽小学<br>招生年份:2025   招生学段:小学   招生人数:5     |                            |                         |
| 市实验小学<br>招生年份: 2025   招生学段: 小学   招生人数: 10 |                            |                         |
| 没有更多了                                     |                            |                         |
| 上-步 下步                                    | É-#                        | ) <b>T-#</b>            |

以下按照"学生本人房产"入学类型举例:

确认完学生信息无误之后,输入房产信息,包括房产证号,房屋地址,输入房屋地址的时候,可选择自动弹出的地址进行补充。

如购房未办证,则填写完购房合同的时候,同时要提供近6个月的水电气缴费凭证(三选一即可)。

| <ul> <li>✓</li> <li>✓</li></ul> | <ul> <li>①</li> <li>①</li> <li>补充材料</li> <li>材料確</li> </ul> |         | ✓ 基本信息                      | 住房信息               | 补充材料                     | 材料确认      |
|----------------------------------------------------------------------------------------------------|-------------------------------------------------------------|---------|-----------------------------|--------------------|--------------------------|-----------|
| 本人房产信息                                                                                                    |                                                             |         | REE                         | 938 - 4            | 用收证                      | 78 4      |
| ·下方缅入信息墙严格按照本人的<br>如购房还未办证,请阿时填写入住                                                                                                    | 房产证件上的信息进行填写<br>"凭证。                                        |         | 塘道《中华人民共和国5<br>共和国城市共地产管理》  | RIED . (4          | ● 根据《中华人民共和<br>共和国城市房地产管 | ERZ) . (4 |
| 房屋类型                                                                                                    | 房产证                                                         | >       | 证件盖                         | 章页                 | 证件地                      | 她页        |
| 房屋所有权人                                                                                                    | 演示                                                          |         | 入住凭证信<br>下方输入信息语<br>进行编写,三) | 浪 (选填)<br>新产格按照本人/ | 监护人的房产对应                 | 的水电开户信    |
| 房屋所有权人身份证号                                                                                                    | 429006201811142                                             | 72<br>入 | 、住凭证(水电                     | 气三选一即可             | D                        | 用电 >      |
| ・征号輸入范例: 鄂 (2018) 天                                                                                                    | 门市不动产权值1234567号                                             |         |                             |                    |                          |           |
| 房产证号                                                                                                    | 请                                                           | 入 户     | 主姓名                         |                    |                          | 演示学生      |
| 房屋地址                                                                                                    | 请                                                           | 闪 用     | 电地址                         |                    |                          | 请输入       |
| 842 <b>78</b> 4                                                                                                    | 唐位臣 平著                                                      | •       | 表缴费单                        |                    |                          |           |
| -                                                                                                    | HE (+*/RANER2) . (9                                         |         | 成水和電査任公司の<br>力 证 数          | 2款专用核源<br>10月1日    |                          |           |
| AREAD SHUTTER AD JAPPE                                                                                                    | · ####################################                      |         | ал.<br>40<br>4.1795.08      | •                  |                          |           |
| 入住凭证信息 (选填)                                                                                                    |                                                             | 请       | 主传近6个月                      | 电费缴费记录             | 2                        |           |
| #5                                                                                                    | T-H                                                         |         |                             | 15                 | ( T                      | ue l      |

房产信息填写完成后,会进入【补充材料】页面,如无需补充,可直接跳过;

如您的子女,有其他的兄弟姐妹也在本市读书,依据原则上将同 一家庭孩子安排在同一所公办学校就读,所以您需要填写其他子女就 读的信息,方便招生管理员进行审核和安排。

| 0                                    | 0                                  | -3                            | -                     | 3         |  |
|--------------------------------------|------------------------------------|-------------------------------|-----------------------|-----------|--|
| 本信息                                  | 住房信息                               | 补充材料                          | 材料                    | 确认        |  |
| <b>卜充材料图</b><br>以补充相关证<br>几以测过。      | 片 (选填)<br><sup>明材料上传,表</sup>       | 言前面流程图片均                      | 府合義要                  | [, 这      |  |
| +                                    |                                    |                               |                       |           |  |
| 上传证明材料                               | 4                                  |                               |                       |           |  |
| 1他本市义<br>11上支排同一<br>如有其他孩子<br>核员进行审核 | 务教育阶段<br>家庭孩子在同-<br>F已在本市义务(<br>友。 | 就读子女信息<br>-所公办学校就遇<br>教育阶段就读, | 急登记<br>1.家庭d<br>青垣弓信! | 误<br>1. 方 |  |
| 有其他子如                                | <b>又在本市</b> 义务                     | 敗育阶段就读                        |                       | 否 >       |  |
| 2-1                                  |                                    |                               | ł                     | 青输入       |  |
| 分证号                                  |                                    |                               | 1                     | 青输入.      |  |
| 重学校(或<br>振名学校)                       |                                    |                               | Ĩ                     | 青输入       |  |
|                                      |                                    |                               |                       |           |  |
| Elij                                 | j )                                | -                             | 一步                    |           |  |

全部信息填写完成后,点击【下一步】,会预览全部提交的材料, 如您已确认,没有问题,则点击【确认无误,提交报名】;如您发现 还需要补充部分材料,可以点击【上一步】进行进一步的补充。

| 0                | 0    | 0       |              |
|------------------|------|---------|--------------|
| 基本信息             | 住房信息 | 补充材料    | 材料确认         |
| 基本信息             |      |         |              |
| 报名类型             |      |         | 一年级          |
| 入学类型             |      | 房产入学(   | 学生本人有房<br>产) |
| APR 1-4 112 TEIL |      |         |              |
| 子校类型             |      |         | 27           |
| 志愿学校             |      |         | 市实验小学        |
| 孩子信息             |      |         |              |
| 学生姓名             |      |         | 演示学生         |
| 学生身份证            |      | 4290062 | 01811142172  |
| 手机号码             |      |         | 15827646633  |
| 房产信息             |      |         |              |
| 房屋类型             |      |         | 房产证          |
| L-               | -#   | 确认无误,   | 提交报名         |
| ~                |      |         |              |

提交报名之后,系统会根据您的地址去自动匹配学区,自动匹配 属实,会直接报名成功,等待报名审核结果;

如果匹配不上学区,会提示您匹配存疑,您可以选择"继续提交",报名成功,也可以"重新报名"。

(注: 民办学校不匹配学区, 直接报名成功)

报名成功后,请时刻关注审核状态。

| 基本信息 住房信息                          | 补充材料 材料确认<br>值示字生        |                                                                         |
|------------------------------------|--------------------------|-------------------------------------------------------------------------|
| 学生导份证                              | 429006201811142172       | 待审核                                                                     |
| 手机带码                               | 15827646633              | <ol> <li>提示:您的信息提交完成,请耐心等待通知。</li> <li>在报名时间内,您可以撤回报名记录里新提交。</li> </ol> |
| 房产信息                               |                          | ♀ 请注意!!!                                                                |
| 房屋关型                               | 房产证                      | 请时刻关注报名审核状态。<br>如审核不通过,请及时撤回修改或者选择其他学校<br>报名,谨防错过报名时间影响入学。              |
| 房屋所有权人                             | 演示字生                     | 如有疑问,可联系对应学校或者教育局。                                                      |
| 唐豪新有权人身份证券<br>非                    | 429006201811142172<br>是示 |                                                                         |
| * 您提交的资料地址与预选的 #<br>提交,提交成功后请关注报名信 | 实验小学"匹配存疑,您可以继续<br>思。    |                                                                         |
| "继续提交"——资料提交成功<br>"重新报名"——将返回报名入口  | 里新选择学校及报名类型提交资料          |                                                                         |
| 继续                                 | 卖提交                      |                                                                         |
| 重新                                 | 新报名                      |                                                                         |
| B                                  | 双当                       | 音看报名详细信息                                                                |

注意:请时刻在【报名信息查询】里面关注报名审核状态, 如审核不通过,请及时撤回修改或者选择其他学校重新报名,谨防 错过报名时间,影响入学;

如有疑问,可联系对应学校或者教育局。

#### 5.报名信息查询

报名完成后,点击【报名信息查询】,可查询到自己孩子的报名信息,和审核状态。

如您发现报名资料有误,可点击【撤回】,重新提交报名资料。 请时刻关注审核状态,审核状态为:资料审核无误,则说明资料 暂无问题,请耐心等待录取结果;

状态为:审核不通过,请及时撤回报名信息,重新提交报名资料或者是选择其他学校报名。

注意: 民办学校审核不通过,请及时撤回报名信息,重新选择公办学校进行报名。如不报名,则影响入学;

公办学校审核不通过,如您不撤回报名信息,会由教育局根据报 名人户籍、房产等信息,将学生统筹到有空余学位的学校就读,请谨 慎处理。

| ア       招生政策       新は         一       在线报名       第二学集 小学         一       在线报名       第二学集 小学         一       在线报名       第二学集 小学         一       日       日         ●       日       日         ●       日 <th>ア       招生政策         企       在线报名         人工       人工         人工       人工     &lt;</th> <th>牧育入学"一件事"<br/>"能导展,为SEE供生命办事情号 👫</th> <th><b>报名信息</b><br/>志愿学校:</th> <th>【<br/>市实验小:</th> <th>₹</th> <th>(1)<br/>(1)<br/>(1)<br/>(1)<br/>(1)<br/>(1)<br/>(1)<br/>(1)<br/>(1)<br/>(1)</th> | ア       招生政策         企       在线报名         人工       人工         人工       人工     <                                               | 牧育入学"一件事"<br>"能导展,为SEE供生命办事情号 👫 | <b>报名信息</b><br>志愿学校: | 【<br>市实验小: | ₹           | (1)<br>(1)<br>(1)<br>(1)<br>(1)<br>(1)<br>(1)<br>(1)<br>(1)<br>(1) |
|----------------------------------------------------------------------------------------------------|----------------------------------------------------------------------------------------------------|---------------------------------|----------------------|------------|-------------|--------------------------------------------------------------------|
| ア       招生政策         ア       招生政策         ア       在线报名         ア       大学、学生本人有房产)         現金手配       第二十十十十十十十十十十十十十十十十十十十十十十十十十十十十十十十十十十十十                                                                                                    | 化学       日本         化学       日本         化学       日本         化学       日本         化学       日本         化学       日本         日本       日本         日本       日本 <th>15</th> <th>测试</th> <th></th> <th></th> <th></th> | 15                              | 测试                   |            |             |                                                                    |
| 化生政策          正       在线报名         大田市          大田市                                                                                                    | 招生政策         企工我报名         水田孩子         水田孩子         水田家         水田家         小田家         小田家                                                                                                    |                                 | 报名时间                 | 2025-06-2  | 25 17:40:56 |                                                                    |
| 施品紙紙       施品紙紙                                                                                                    | 放花       第二年代       9000000000000000000000000000000000000                                                                                                    | 12. 招生政策                        | 招生年份                 | 2025       | 招生学段        | 小学                                                                 |
| 住間男       年穀       6         报名共和       房产入学(学生本人有房产)         报公手机号       158****6633         撤回         設置         报名信息查询                                                                                                    | 性別       月       午段       6         报名共和学       第半六字       (学生本人考房严)         現名作息查询       次                                                                                                    | - Internet                      | 姓名                   | 演示学生       | 身份证号码       | 429006********172                                                  |
| 在线报名                  秋的孩子                 股名信息查询                                                                                                    | <ul> <li>▶ 在线报名</li> <li>▶ 我的孩子</li> <li>▶ 报名信息查询</li> </ul>                                                                                                    |                                 | 性別                   | 男          | 年龄          | 6                                                                  |
| 全       在线报名       第金手机号 158****6633         参       我的孩子       節回          股合信息查询                                                                                                    | 全线报名       》         米的孩子       》         服名信息查询       》                                                                                                    | -                               | 报名类型                 | 房产入学       | (学生本人有      | 房产)                                                                |
| <                                                                                                    | ★ 我的孩子 ● ★ 我的孩子 ● ★ 报名信息查询 ●                                                                                                    | 三'在线报名                          | 报名手机号                | 158****66  | 33          |                                                                    |
|                                                                                                    |                                                                                                    | 我的孩子 我的孩子 我的孩子                  |                      |            |             |                                                                    |
|                                                                                                    |                                                                                                    |                                 |                      |            |             |                                                                    |
|                                                                                                    |                                                                                                    |                                 |                      |            |             |                                                                    |

返回报名系统首页